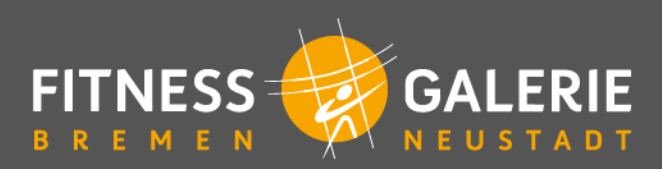

## Anleitung Kurse online buchen

https://www.fitnessgalerie-neustadt.de/kurse/kursuebersicht/

## Zugang mit derselben E-Mail-Adresse wie im Mitgliedskonto

Für **Mitglieder**, wenn zur Buchung dieselbe E-Mail-Adresse wie die im Mitgliedskonto hinterlegte verwendet wird:

- 1. Klicke im Kursplan auf Deinen gewünschten Kurs.
- 2. Klicke auf den Button "Login".
- 3. Gib Deine E-Mail-Adresse ein und klicke auf "Weiter".
- 4. Klicke jetzt auf "Kennwort vergessen?"
- Gib Deine E-Mail-Adresse erneut ein und klicke auf den Button "Neues Kennwort schicken". Es wird umgehend ein "Einmal-Kennwort" an die von Dir angegebene E-Mail-Adresse gesendet.
- 6. Logge Dich mit Deiner E-Mail-Adresse und dem erhaltenen Kennwort ein. Du kannst jetzt Deinen Wunschkurs buchen und jederzeit Dein Kennwort ändern.
- 7. Du erhältst eine Bestätigung Deiner Kursbuchung mit allen wichtigen Informationen per E-Mail.

## **Registrierung mit neuer E-Mail-Adresse**

Für **Wellpass Teilnehmer und Mitglieder**, wenn noch keine E-Mail-Adresse hinterlegt ist oder die Buchung mit einer neuen Mail-Adresse erfolgen soll:

- 1. Klicke im Kursplan auf Deinen gewünschten Kurs.
- 2. Klicke auf den Button "Registrieren".
- 3. Fülle das Formular bitte vollständig aus und klicke auf den Button "Registrieren". Es wird umgehend ein Bestätigungs-Code an die von Dir angegebene E-Mail-Adresse gesendet.
- 4. Gib den Code in das Feld ein und klicke abschließend auf den Button "Registrierung abschliessen".
- 5. Logge Dich mit Deiner E-Mail-Adresse und Deinem eigenen Kennwort ein. Schließe die Kursbuchung mit Klick auf den Button "Buchen" ab.
- 6. Du erhältst eine Bestätigung Deiner Kursbuchung mit allen wichtigen Informationen per E-Mail.

Falls Du keine E-Mail von uns erhalten hast, siehe bitte auch im Spam-Ordner nach oder kontaktiere uns telefonisch unter 0421 – 98 98 540 bzw. per E-Mail an service@fitnessgalerie-neustadt.de.

Wir freuen uns auf Dich!

Dein Team der Fitness Galerie Bremen